## HANDLEIDING HOE GEBRUIK IK DE SUPPORT NOW APP?

De Support NOW app is er voor iedereen; of je nou in de zorg werkt of bij de gemeente, of je achter je werkplek zit of thuis op de bank, de Open Line Servicedesk is nu dichterbij dan ooit. Vanaf jouw mobiele telefoon heb je onze chatbot, chatfunctie en voor jou relevante informatie altijd bij de hand. Ook kun je een oplossing of aanvraag goedkeuren met één druk op de knop.

Snel, simpel en overal beschikbaar; Support that makes you Smile NOW!

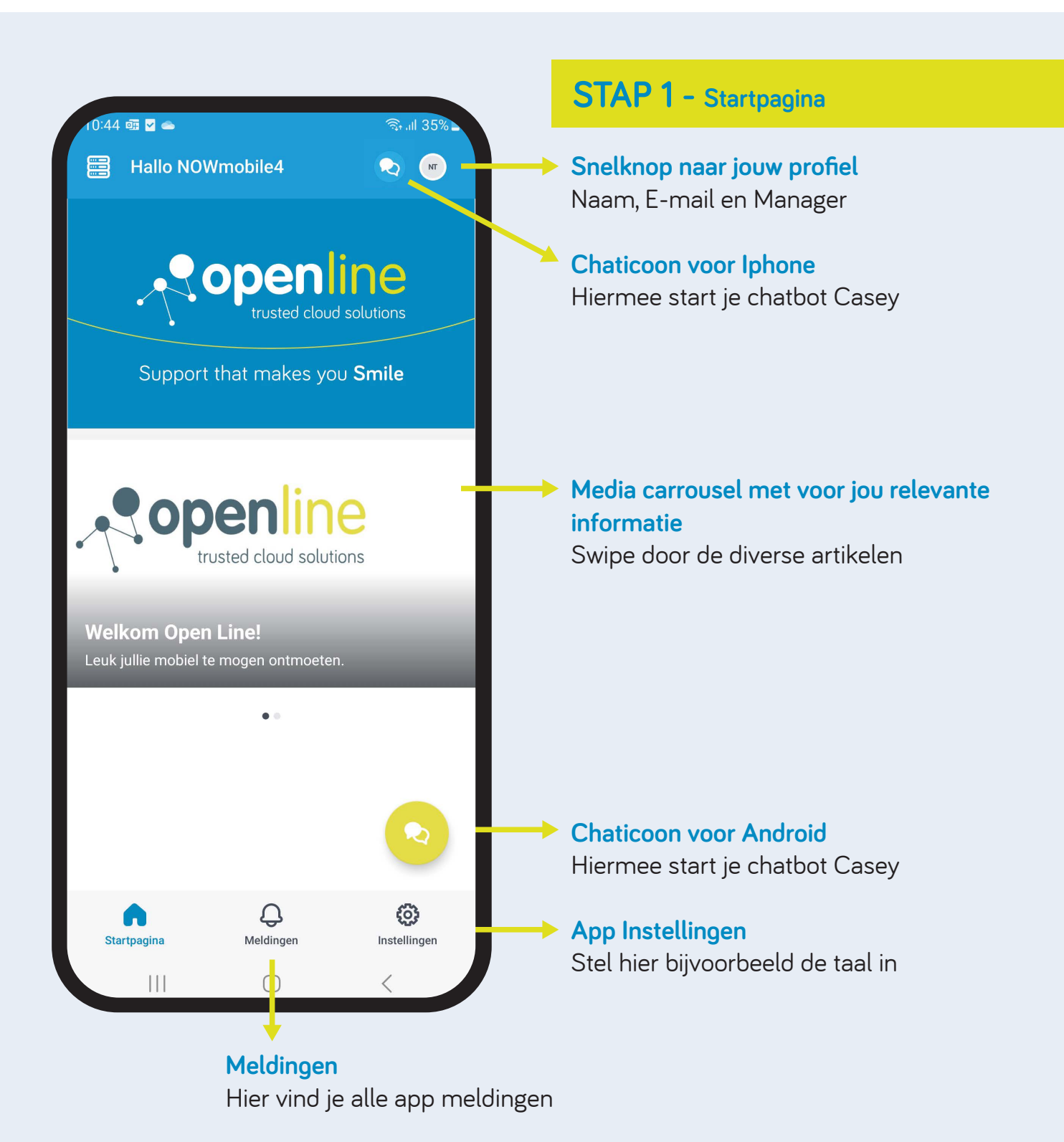

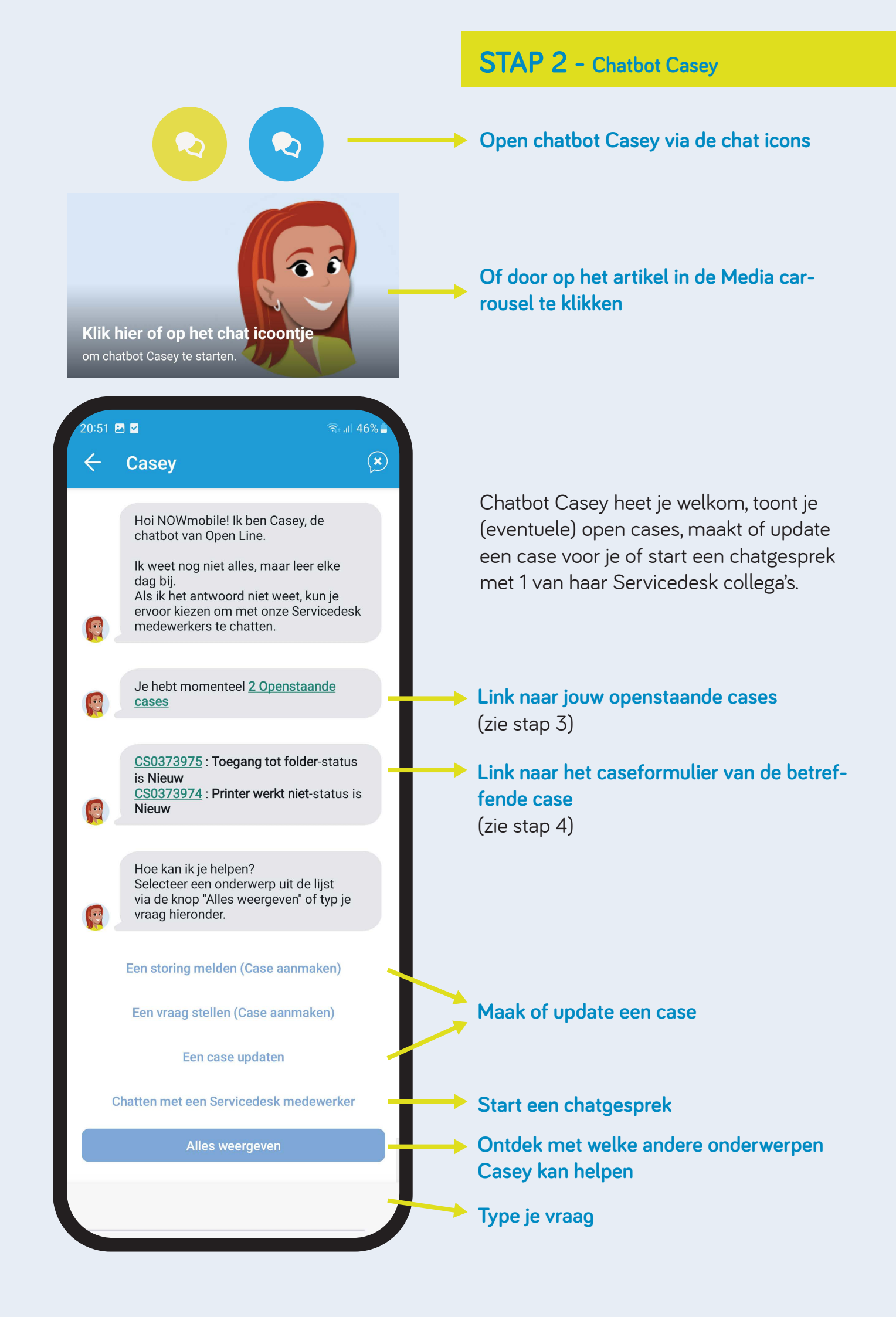

#### STAP 3 - Openstaande cases

Als je op de link hebt geklikt naar jouw openstaande cases, kom je op de Cases pagina terecht. Je kunt binnen jouw cases zoeken middels de filter rechts bovenin.

| 20:58 🖻 🗹                       | ক্রি .⊪ 45% ∎ |
|---------------------------------|---------------|
| ← Cases                         | ≌-            |
| Nieuw                           | CS0373975     |
| Toegang tot folder              |               |
| Prioriteit <b>P4</b>            |               |
| Geopend door NOWmobile Testuser |               |

Als je op de link hebt geklikt naar een specifieke case, opent een pagina met een samenvatting van de informatie van de case.

| 20:58 🖻 🔽                | জিনা 45% ∎ |
|--------------------------|------------|
| ► X Filters              | Wissen     |
| Sorteren op<br>Standaard | Þ          |
| Korte beschrijving       |            |

# STAP 4 - Case acties

Middels de 3 puntjes rechts bovenin kun je de case sluiten. De case gaat dan naar status Gesloten.

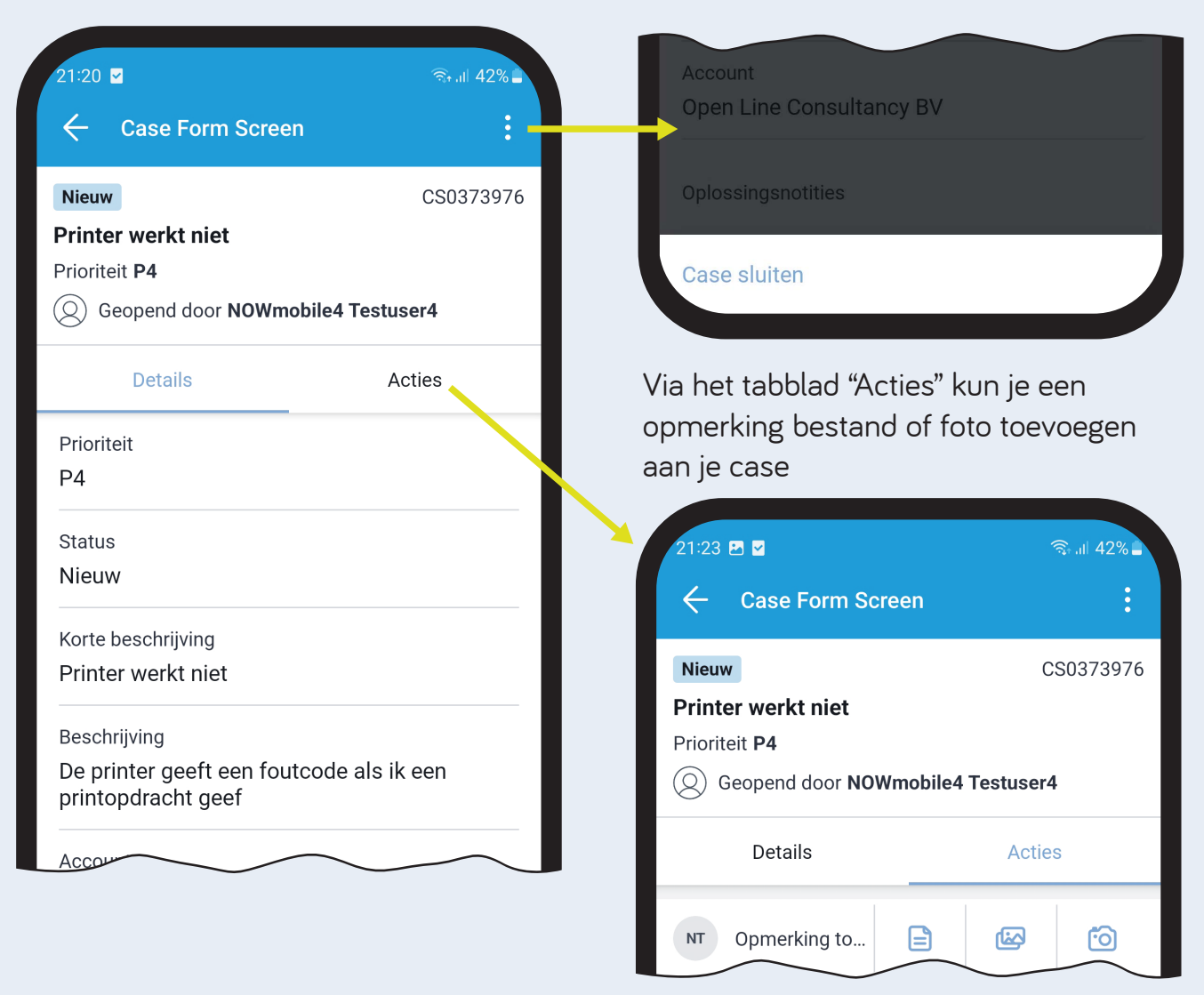

## STAP 5 - Case acties vervolg

De oplossing van een case accepteren of afwijzen, een aanvraag goedkeuren of afwijzen.

In onderstaand voorbeeld zijn de stappen uitgewerkt voor het accepteren of afwijzen van een oplossing. De stappen voor het goedkeuren of afwijzen van een aanvraag zijn nagenoeg hetzelfde.

Als de Open Line servicedesk jouw case heeft opgelost of als je een aanvraag moet goedkeuren als manager, ontvang je een pushmelding op je telefoon:

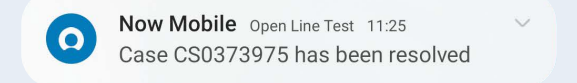

# Klik onderin op de knop "Oplossing accepteren" of "Oplossing afwijzen".

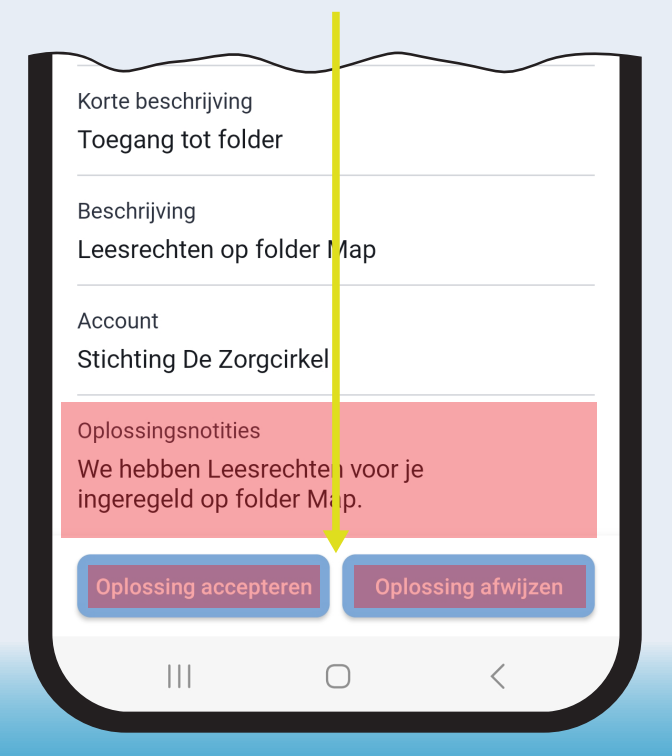

Als je de oplossing afwijst, vul dan bij de vervolgvraag in waarom je de oplossing afwijst en verstuur je antwoord.

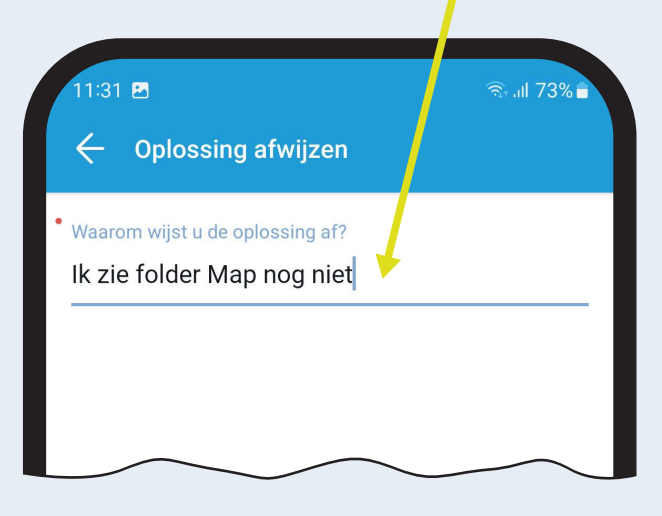

Veel werkplezier met de Support NOW app!

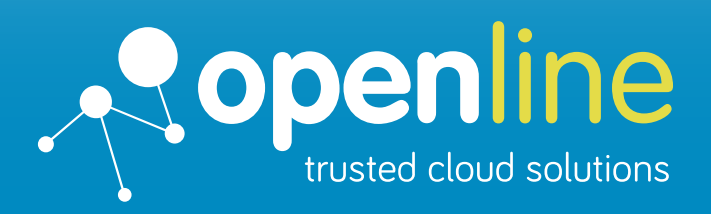

#### Support that makes you Smile